## 骨科创伤供应产品维护手册

1. 骨科创伤产品生产厂家登录 山西省药械集中采购新平台 (http://1.71.190.141:3000/),进入 山西省省际联动医用耗材采购系统

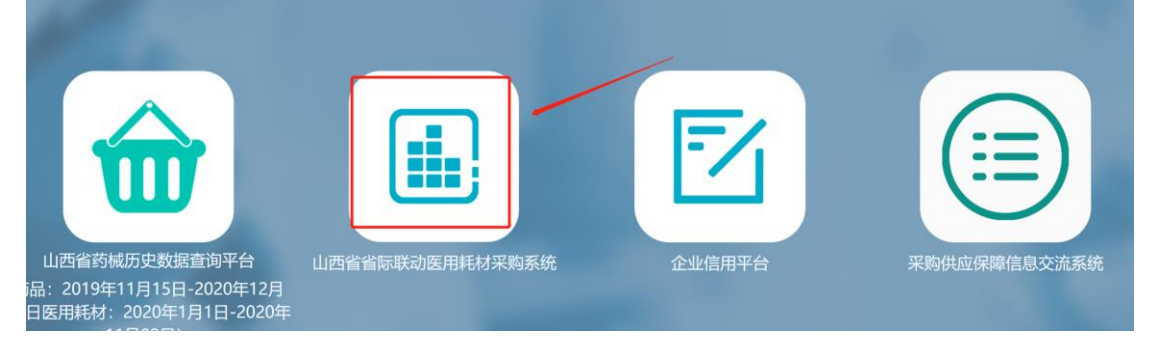

2. 打开"骨科创伤供应产品管理-->骨科创伤供应产品规格型号维护"页面, 该页面显示本企业可以的维护产品规格型号的骨科创伤产品,选择要维护的产品, 点击【维护 CODE 信息】按钮打开产品信息列表窗口

| <b>首页</b> 骨科创伤供应产品规格型号维护 <sup>¥</sup> |                       |               |                       |                                     |          |                      |                  |            |         | ≣-        |                |   |   |
|---------------------------------------|-----------------------|---------------|-----------------------|-------------------------------------|----------|----------------------|------------------|------------|---------|-----------|----------------|---|---|
| ■ 骨科创伤供应产品规格型号维护                      |                       |               |                       |                                     |          |                      |                  |            |         |           |                |   |   |
|                                       | 目录名称 可按目录名称           |               | 济查询 产品编号              |                                     | 可按产品编号查询 |                      | 规格/型号 可按规格/型号查询  |            | Q查询     |           |                |   |   |
|                                       | 主册证号                  | 注册证名称         | 产品名称                  | 规格                                  | 型号       | 生产企业名称               | 申报企业             | 名称         | 中选价格    | 已维护CODE数量 | 操作             |   |   |
| 1110 T                                | 械注准20<br>7346078<br>2 | 金属锁定接骨<br>板系统 | 锁骨钩锁定<br>接骨板          | 3~7孔,1<br>孔一档<br>(左/右);<br>钩深12、…   | SD52     | 苏州微创脊柱创伤<br>医疗科技有限公司 | 苏州微创脊柱<br>医疗科技有8 | 主创伤<br>艮公司 | 1035.78 | 1         | 维护CODE信息<br>查看 |   | h |
| 1111 × 1                              | 械注准20<br>7346078<br>2 | 金属锁定接骨<br>板系统 | 锁骨远端锁<br>定加压接骨<br>板系统 | 3~8孔,1<br>孔一档<br>(左/右);<br>6~8孔,…   | SD54     | 苏州微创脊柱创伤<br>医疗科技有限公司 | 苏州微创脊机<br>医疗科技有网 | 主创伤<br>艮公司 | 1035.78 | 2         | 维护CODE信息<br>查看 |   |   |
| 1111                                  | 械注准20<br>7346078<br>2 | 金属锁定接骨<br>板系统 | 锁骨前侧锁<br>定加压接骨<br>板系统 | 6~8孔,1<br>孔一档<br>(左/右);<br>6~9孔,…   | SD53     | 苏州微创脊柱创伤<br>医疗科技有限公司 | 苏州微创脊机<br>医疗科技有网 | 主创伤<br>艮公司 | 1035.78 | 0         | 维护CODE信息<br>查看 |   |   |
| 1111                                  | 械注准20<br>7346078<br>2 | 金属锁定接骨<br>板系统 | 锁骨S型锁<br>定接骨板         | 4~12孔,<br>1孔一档<br>(左/右);<br>6~8孔, … | SD51     | 苏州微创脊柱创伤<br>医疗科技有限公司 | 苏州微创脊柱<br>医疗科技有8 | 主创伤<br>艮公司 | 1035.78 | 0         | 维护CODE信息<br>查看 |   | • |
| 4                                     |                       |               |                       |                                     |          |                      |                  |            |         |           |                | • |   |

3. 在产品信息列表窗口中点击【维护 CODE 信息】按钮可以新增 CODE 信息。

| 产品编号: 171968                                                                                                    |                              |                                     | 注册                                  | 正号: 国械注准20173460782           |  |
|----------------------------------------------------------------------------------------------------|------------------------------|-------------------------------------|-------------------------------------|-------------------------------|--|
| 产品名称: 锁骨钩锁                                                                                                    | 定接骨板                         | /                                   | 材质                                  | 纯钛                            |  |
| 观格:                                                                                                    | /                            |                                     | 型号:                                 | SD52                          |  |
| ~7兆,1兆—43(2<br>15、18 ,规格5(左                                                                                                    | /右);钩深12, 15、18,             | 规格6 (左/右);钩深12、                     | 15、                                 |                               |  |
| 27.1., 11-41 (2)<br>(5、18, 规格5 (左)<br>(8, 规格7 (左/右))<br>介格: 1035.78                                                            | (右);拘深12.15、18,              | 规格6 (左/右) ;钩深12、<br>产品信息上的规格、型号     | 15、<br>真写,注意规格型号对应关系(如果不正           | · 确填写,会影响后期采购)                |  |
| <ul> <li>◇ /孔, 11-4(2</li> <li>18, 规格5 (左</li> <li>8, 规格7 (左/右)</li> <li>介格: 1035.78</li> <li>◆ 维护CODE信息</li> <li>序</li> </ul> | (右) 約深12 15、18,<br>●保存<br>規格 | 规格6(左/右);构深12、<br>产品信息上的规格、型号<br>型号 | 15、<br>真写,注意规格型号对应关系(如果不正<br>国家医保编码 | <del>确填写,会影响后期采购)</del><br>操作 |  |

4. 双击规格、型号、国家医保编码所在列填写具体信息,点击【保存】按钮即可保存填写的信息。如不保存点击【取消】按钮即可。如发现维护信息有误点击【删除】按钮可将保存的信息删除。注:同一个规格型号不可以重复维护。

| 673 M                          |                                                                                                    |       |                            |                                 |                 |   |  |  |  |  |
|--------------------------------|----------------------------------------------------------------------------------------------------|-------|----------------------------|---------------------------------|-----------------|---|--|--|--|--|
| 肖本                             | 产品名称: 锁骨钩锁                                                                                                    | 觉定接骨板 | 材质: 纯钛                     |                                 |                 |   |  |  |  |  |
|                                | 规格:                                                                                                    |       | 型号: SD52                   |                                 |                 |   |  |  |  |  |
| 册证 <sup>4</sup><br>注准:<br>4607 | 3~7孔,1孔一档 (左/右);拘深12、15、18,规格4 (左/右);拘深12、<br>15、18,规格5 (左/右);拘深12、15、18,规格6 (左/右);拘 <mark>深天下了</mark><br>18,规格7 (左/右) |       |                            |                                 |                 |   |  |  |  |  |
| 之<br>注准:<br>4607<br>2          | 价格: 1035.78<br>●维护CODE信息                                                                                               |       | <sup>卒</sup> 品信息上的规格、型号填写, | 注意规格型号对应关系(如复                   | 果不正确填写,会影响后期采购) | 息 |  |  |  |  |
| -                              | 序规格                                                                                                    |       | 型号                         | 国家医保编码                          | 操作              |   |  |  |  |  |
| 注准                             | 1                                                                                                    | 444   | 123456                     | C234567890123456789<br>01234567 | 删除              | 息 |  |  |  |  |
| 2                              | 2                                                                                                    | 取消    |                            |                                 |                 |   |  |  |  |  |
| 注准:<br>4607<br>2               |                                                                                                    |       |                            |                                 |                 |   |  |  |  |  |
| 示第                             | 双击填写                                                                                                    |       |                            |                                 |                 |   |  |  |  |  |

## 5. 维护信息完成后点击【查看】按钮可以查看维护的信息。

| 首页                     | 骨科创伤供应           | 立产品规格型号:              | 维护 🗶                              |      |                      |                      |         |           | ≣∗             |
|------------------------|------------------|-----------------------|-----------------------------------|------|----------------------|----------------------|---------|-----------|----------------|
| 骨科创伤                   | <b>访供应产品规格</b> 型 | 型号维护                  |                                   |      |                      |                      |         |           |                |
| 目录名称                   | 可按目录名称           | 弥查询                   | 产品编号                              | 可按产品 | 编号查询                 | 规格/型号 可按规            | 格/型号查询  | Q查询       |                |
| 注册证号                   | 注册证名称            | 产品名称                  | 规格                                | 型号   | 生产企业名称               | 申报企业名称               | 中选价格    | 已维护CODE数量 | 操作             |
| 诫注准20<br>7346078<br>2  | 金属锁定接骨<br>板系统    | 锁骨钩锁定<br>接骨板          | 3~7孔,1<br>孔一档<br>(左/右);<br>钩深12、… | SD52 | 苏州微创脊柱创伤医疗科技有限公司     | 苏州微创脊柱创伤<br>医疗科技有限公司 | 1035.78 | 2         | 维护CODE信息<br>查看 |
| I械注准20<br>7346078<br>2 | 金属锁定接骨<br>板系统    | 锁骨远端锁<br>定加压接骨<br>板系统 | 3~8孔,1<br>孔一档<br>(左/右);<br>6~8孔,… | SD54 | 苏州微创脊柱创伤<br>医疗科技有限公司 | 苏州微创脊柱创伤<br>医疗科技有限公司 | 1035.78 | 2         | 维护CODE信息<br>查看 |
| I械注准20<br>7346078<br>2 | 金属锁定接骨<br>板系统    | 锁骨前侧锁<br>定加压接骨<br>板系统 | 6~8孔,1<br>孔一档<br>(左/右);<br>6~9孔,… | SD53 | 苏州微创脊柱创伤<br>医疗科技有限公司 | 苏州微创脊柱创伤<br>医疗科技有限公司 | 1035.78 | 0         | 维护CODE信息<br>查看 |
| I械注准20<br>7346078<br>2 | 金属锁定接骨<br>板系统    | 锁骨S型锁<br>定接骨板         | 4~12孔,<br>1孔一档<br>(左/右);          | SD51 | 苏州微创脊柱创伤<br>医疗科技有限公司 | 苏州微创脊柱创伤<br>医疗科技有限公司 | 1035.78 | 0         | 维护CODE信息<br>查看 |